## Some MegaSearch Tips for iPad and Tablet Users

## Accessing full text on an iPad.

In order to access linked full text from MegaSearch on an iPad, you will need to disable the pop-up blocker in the Safari browser on the device.

To disable the pop-up blocker from the iPad settings menu:

1. Tap the Settings icon on your iPad.

The Settings menu appears.

- 2. Tap Safari in the Settings column on the left.
- 3. Tap the **On** toggle for **Block Pop-ups** on the right to change it to **Off**.

| Pad 🗢                     | 10:48 AM                                | 74% 🕮          |  |
|---------------------------|-----------------------------------------|----------------|--|
| Settings                  | Safari                                  |                |  |
| Airplane Mode OFF         | Search Engine                           | Google >       |  |
| 🛜 Wi-Fi EP                | AutoFill                                | Off >          |  |
| Notifications             | Open New Tabs in Background             | ON             |  |
| Location Services On      | Always Show Bookmarks Bar               | OFF            |  |
| 🙀 Brightness & Wallpaper  | Privacy                                 |                |  |
| Picture Frame             | Private Browsing                        | OFF            |  |
| General                   | Accept Cookies                          | From visited > |  |
| Co iCloud                 | Clear History                           |                |  |
| Mail, Contacts, Calendars | Clear Cookies and Data                  |                |  |
| Twitter                   | Security                                |                |  |
| 📝 Safari                  | Fraud Warning                           |                |  |
| O Messages                | Warn when visiting fraudulent websites. |                |  |
| 💋 Music                   | JavaScript                              |                |  |
| 🚰 Video                   | Block Pop-ups                           | OFF            |  |
| 📌 Photos                  |                                         |                |  |
| T Notes                   | Advanced                                | >              |  |

## Did you know you can access the MegaSearch mobile site on an iPad or tablet.

If you access MegaSearch from a mobile phone you will be automatically direct to the mobile interface for MegaSearch, whereas if you are accessing MegaSearch from a tablet or iPad you will be

taken to the main MegaSearch site. If you want to use the mobile site from an iPad or tablet just click on the Mobile Site link that is found at the bottom on any results screen within MegaSearch (shown by the red arrow in below).

| 10. The Victorian Gothic<br>By: Smith, Andrew.<br>Subjects: Electron<br>By: Book (Brow                                                                                  | [electronic resource].<br>Edinburgh : Edinburgh University Press, 2012. 01/0<br>ic books<br>se for 5 minutes) View in Library Catalogue                                           | 1/2012 1 online resource (273 p.) Language: E                                                                                                    | inglish, Database: Items in the Library Catalogue                                                                                                    |
|----------------------------------------------------------------------------------------------------|----------------------------------------------------------------------------------------------------|----------------------------------------------------------------------------------------------------|----------------------------------------------------------------------------------------------------|
| Page: 1 2 3 4 5 Next ►<br>Home                                                                                                    | Faculties                                                                                                    | Specialist Institutes                                                                                                    | Divisions                                                                                                    |
| <ul> <li>&gt; Study</li> <li>&gt; Research</li> <li>&gt; Community</li> <li>&gt; About UTAS</li> <li>&gt; Classic Catalogue Search</li> <li>&gt; Referencing</li> </ul> | <ul> <li>Arts</li> <li>Education</li> <li>Health</li> <li>Law</li> <li>Science, Engineering &amp; Technology</li> <li>Tasmanian School of Business &amp;<br/>Economics</li> </ul> | Australian Maritime College (AMC)     Institute for Marine & Antarctic Studies     (IMAS)     Menzies Research Institute Tasmania     Safety     Sport and Recreation     Student Legal Service      Privacy Policy   Terms of Use   Copyright   Cont ed by EBSCO <i>host</i> stries. Inc. All rights reserved. | <ul> <li>&gt; Vice-Chancellor</li> <li>&gt; Provost</li> <li>&gt; Students &amp; Education</li> <li>&gt; Research</li> <li>&gt; Chief Operating Officer</li> </ul> |